## PC CADDIE Kasse auf iPod Touch 5G oder iPhone 5

Auch auf dem iPod/iPhone/iPad kann jetzt die PC CADDIE-Handheld-Kasse bequem eingesetzt werden:

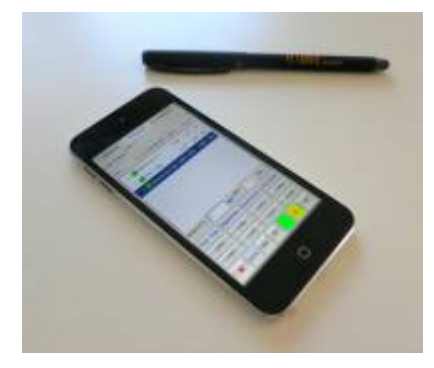

Nötig ist dazu die Software iTap RDP, die wie folgt konfiguriert werden sollte:

Zunächst muss die Software im Apple Store geladen und installiert werden, dann kann der Home-Bildschirm des iPod beispielsweise so aussehen:

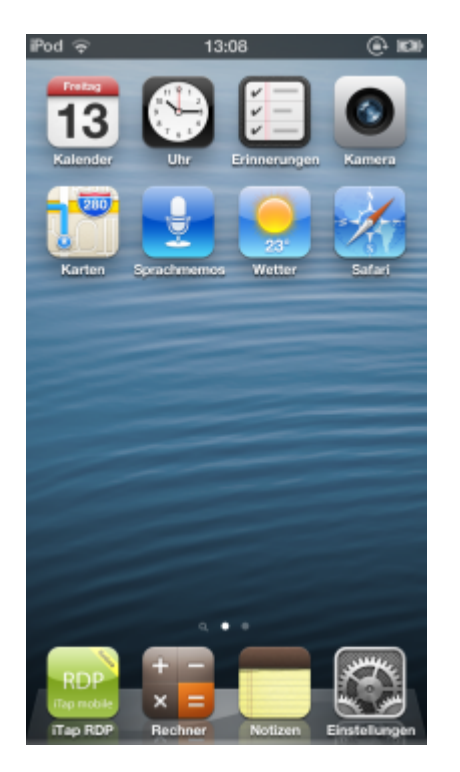

## iTap RDP konfigurieren

Zunächst muss für den Zugriff auf den Server eine "Bookmark" erzeugt werden. Üblicherweise geschieht das über "Add manual bookmark" - hier ist der Eintrag "Handheld 1" bereits erzeugt worden. Bei einem bereits vorhandenen Eintrag tippt man auf den Pfeil rechts, um die Konfiguration bei Bedarf anzupassen.

| iPod ⊕ 13:05           | (i)            |
|------------------------|----------------|
| Q Type name or address | to find comput |
| Search Results         |                |
| No Search Re           | sults          |
| D Bookmarks            |                |
| iTap mobile RDP        | Testser 📀      |
| e demo.pccaddie.c      | som 🧕          |
| e Handheld 1           | ۲              |
| Username: GOLF\Har     | idheld1        |
| Add Manual Bo          | okmark >       |
| Global Settings        |                |
| Settings               | . >            |
| Extension              | is >           |
| Set Lock Co            | ode >          |
|                        |                |

Bei den weiteren Einstellungen ist das "Label" frei wählbar - Host, Port und Gateway (ein Gateway wird eheer selten verwendet) sollten vom Administrator der EDV-Umgebung vorgegeben sein.

| Pod 🤤 13:                                                                     | 05 🕀 📾                        |
|-------------------------------------------------------------------------------|-------------------------------|
| Cancel Book                                                                   | mark Save                     |
| Host                                                                          |                               |
| Label:                                                                        | Handheld 1 >                  |
| Host:                                                                         |                               |
| Port                                                                          | Default >                     |
| Use System Proxy:                                                             | $\bigcirc$                    |
| Gateway:                                                                      |                               |
| <ul> <li>TS Gateway se</li> <li>TS Gateway se</li> <li>Credentials</li> </ul> | erver is reachable<br>acurity |
| Credentials: G                                                                | DLF\Handheld1 >               |
| Store Credentials:                                                            |                               |
| Settings                                                                      |                               |

Rollt man weiter nach unten, ist vor allem die Auflösung bei "Screen" wichtig, zudem sollte unbedingt "Remember Zoom" aktiviert sein:

| Pod 🗟 1                                                                 | 3:05 🕞 🕷                        | à |
|-------------------------------------------------------------------------|---------------------------------|---|
| Cancel BOO                                                              | kmark Save                      |   |
| Use System Prox                                                         | y: 00                           |   |
| Gateway:                                                                | >                               |   |
| <ul> <li>TS Gateway</li> <li>TS Gateway</li> <li>Credentials</li> </ul> | server is reachable<br>security |   |
| Credentials:                                                            | GOLF\Handheld1 >                |   |
| Store Credentials                                                       |                                 |   |
| Settings                                                                |                                 |   |
| Screen:                                                                 | 272x480x16 >                    |   |
| Remember Zoom                                                           |                                 |   |
| Advanced                                                                | >                               |   |
|                                                                         |                                 |   |

Die Möglichkeit, eine individulle Bildschirm-Auflösung einzutragen findet sich ganz unten unter "Screen":

| iPod 🤤     | 13:05         | (e) 100 |
|------------|---------------|---------|
| Bookmark   | Screen        | _       |
| Normal (   | 1024x768)     |         |
| 720p (128  | 30x720)       |         |
| Large (12  | 280x960)      |         |
| Larger (1  | 280x1024)     |         |
| Portrait ( | 960x1440)     |         |
| Landsca    | pe (1440x960) |         |
| Huge (16   | 00x1200)      |         |
| 1080p (19  | 920x1080)     |         |
| Full HD (  | 1920x1200)    |         |
| Retina (2  | 048x1536)     |         |
| Custom     | (272x480)     | ~       |
|            |               |         |

Unter "Advanced" müssen bei den oberen Punkten zunächt keine Anpassungen vorgenommen werden...

| iPod 🤤         | 13:06                     | 9 100 |
|----------------|---------------------------|-------|
| Bookmark Ad    | vanced                    |       |
| Connection     |                           |       |
| Console:       | $\bigcirc \circ \bigcirc$ |       |
| Sound:         | Play on Device            | >     |
| Performance    |                           | >     |
| Keyboard:      | Automatic                 | >     |
| Security Level | NLA                       | >     |
| Automatic Rec  | connect: 30 Min           | >     |
| VDI Informatio | n empty                   | >     |
| Remote Progra  | am:                       | >     |
| User Interface |                           |       |
| Border:        | Off                       | >     |
|                |                           | _     |

...weiter unten muss aber unbedingt die Einstellung von "Utility Bar" auf "Initially Off" und vor allem der "Mouse Mode" auf "Draw Mode" gestellt werden:

| Pod 🗢               | 13:06    | (                   | )<br>101 |
|---------------------|----------|---------------------|----------|
| Bookmark            | Advance  | ed                  |          |
| VDI Information     | tion     | empty               | >        |
| Remote Pro          | gram:    |                     | >        |
| User Interfac       | ce       |                     |          |
| Border:             |          | Off                 | >        |
| Status Bar:         |          | $\bigcirc$          |          |
| Utility Bar:        |          | Initially Off       | >        |
| Mouse Mod           | e:       | Draw Mode           | >        |
| Swap Mouse E        | Suttons: | $\bigcirc \bigcirc$ |          |
| Sticky Modif        | iers:    | $\bigcirc \bigcirc$ |          |
| Reduce Lag (at cost | of throu | $\bigcirc \bigcirc$ |          |
| Connection          | Fests:   |                     |          |
|                     |          |                     |          |

Bei den weiteren "Global Settings" (zu erreichen vom Hauptmenü von iTap RDP aus), werden bei Bedarf die Gateways hinterlegt. Sinnvoll kann sein, hier die zuvor definierte Verbindung als "Autostart" zu definieren - dann kann einfach weniger "schief gehen".

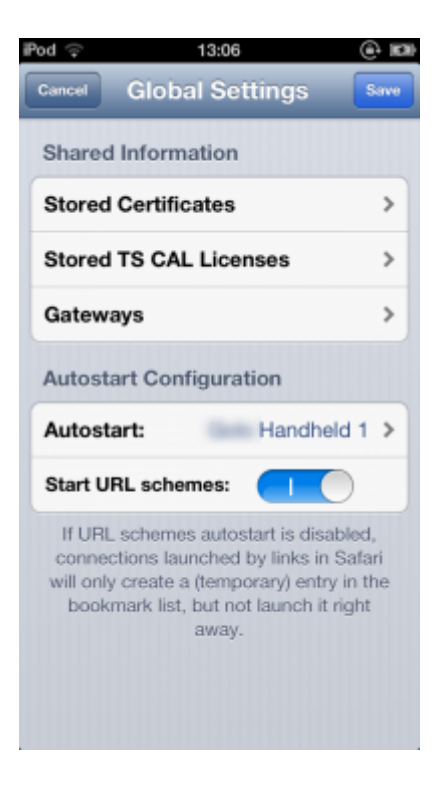

## Kasse verwenden

Ab jetzt ist die PC CADDIE Kasseneinwahl leicht zu starten. PC CADDIE erscheint dann mit der Kundenliste der Kasse, davor gegebenenfalls die Passwort-Abfrage. Tippt man mit drei Fingern gleichzeitig kurz auf den Bildschirm erscheint die "Utility Bar" oben:

| Help 🏭 🔨 🚺 💷 🐗                    |
|-----------------------------------|
| Tisch/Gest Buchungen Funktionen   |
| Filter 🗆 Bediener 🔽 Kasse 🛛 Tisch |
| Tisch 22 5,50 seka                |
|                                   |
|                                   |
|                                   |
|                                   |
|                                   |
|                                   |
|                                   |
| Tisch/Gast (PS   🖶 🖸 Konto 🗙      |
| QWERTZUIOPÜB                      |
| ASDFGHJKLÖÄ-                      |
| Y X C V B N M [] . O G            |

Hier sollte beim ersten verwenden - nachdem man ein Mal das Bildschirm-Bild auf die richtige Grösse gezogen hat, mit dem Schloss-Icon oben eine weitere Grössenveränderung gesperrt werden.

Zudem finden sich hier folgende Symbole von links nach rechts:

- Hilfe aufrufen (für Enduser wohl eher nicht so wichtig)
- Tastatur einblenden (geht auch durch Herunterwischen mit drei Fingern besser ist hier aber wohl unsere Tastatur, geht eigentlich ganz gut...)
- **Draw-Mode** dies ist wichtig, dass das so eingestellt ist. Es gibt ggf. zwei andere Symbole hier, die aber für die Handheld-Bedienung ungeeignet sind. Wenn die Bedienung verzögert wirkt, liegt es wohl oft daran.
- Zoom sperren
- Option, wenn man mehrere Bildschirme hat für uns keine Bedeutung
- **Trennen der Verbindung** insbesondere wenn man Autostart aktiviert hat und wieder in die Konfiguration kommen möchte.

Die weitere Bedienung erfolgt wie allgemein beschrieben!